#### МИНИСТЕРСТВО ЗДРАВООХРАНЕНИЯ РЕСПУБЛИКИ БЕЛАРУСЬ

**УТВЕРЖДАЮ** Заместитель Министра здравоохранения -Главный государственный санитарный врач Республики Беларусь И.В. Гаевский «\_\_\_\_\_\_\_2016 г. Регистрационный № 025-1215 1 936

#### СИСТЕМА КЛАССИФИКАЦИИ РИСКОВ УЧРЕЖДЕНИЙ ДОШКОЛЬНОГО, ОБЩЕГО СРЕДНЕГО, СПЕЦИАЛЬНОГО ОБРАЗОВАНИЯ, УЧРЕЖДЕНИЙ ДЛЯ ДЕТЕЙ-СИРОТ

Инструкция по применению

УЧРЕЖДЕНИЕ-РАЗРАБОТЧИК: Республиканское унитарное предприятие «Научно-практический центр гигиены»

АВТОРЫ: к.м.н. Т.Н. Пронина, Ю.Н. Полянская, А.А. Малахова, Н.В. Карпович

Минск, 2015

# МИНИСТЕРСТВО ЗДРАВООХРАНЕНИЯ РЕСПУБЛИКИ БЕЛАРУСЬ

УТВЕРЖДАЮ Заместитель министра — Главный государственный санитарный врач Республики Беларусь

\_\_\_\_\_И.В. Гаевский 21.03.2016 Регистрационный № 025-1215

# СИСТЕМА КЛАССИФИКАЦИИ РИСКОВ УЧРЕЖДЕНИЙ ДОШКОЛЬНОГО, ОБЩЕГО СРЕДНЕГО, СПЕЦИАЛЬНОГО ОБРАЗОВАНИЯ, УЧРЕЖДЕНИЙ ДЛЯ ДЕТЕЙ-СИРОТ

инструкция по применению

УЧРЕЖДЕНИЕ-РАЗРАБОТЧИК: РУП «Научно-практический центр гигиены»

АВТОРЫ: канд. мед. наук Т.Н. Пронина, Ю.Н. Полянская, А.А. Малахова, Н.В. Карпович

Минск 2015

## ГЛАВА 1 НАЗНАЧЕНИЕ И ОБЛАСТЬ ПРИМЕНЕНИЯ

Настоящая инструкция по применению «Система классификации рисков общего среднего, учреждений дошкольного, специального образования, учреждений для детей-сирот» (далее — инструкция) устанавливает алгоритм использования компьютерной программы по учету, обработке и хранению санитарно-эпидемиологических показателей, характеризующих санитарноэпидемиологическое благополучие (далее — СЭБ) учреждений образования (далее — УО) разного типа и определяет организацию и проведение производственного контроля на соответствие факторов образовательной среды требованиям санитарных норм, правил и гигиенических нормативов.

В инструкции изложен унифицированный подход к оценке СЭБ УО разного типа и организации производственного контроля на соответствие факторов образовательной среды санитарным нормам и правилам.

Инструкция предназначена врачей-специалистов для учреждений, осуществляющих государственный санитарный надзор, ИНЫХ организаций здравоохранения, оказывающих медицинскую помощь детям. а также специалистов учреждений образования, включая учреждения общего среднего образования, дошкольного и специального образования, учреждения для детейсирот.

# ГЛАВА 2 ТЕРМИНЫ И ОПРЕДЕЛЕНИЯ

Анализ риска — оценка информации об опасностях и условиях, ведущих к возникновению опасностей, с целью определения значимости факторов, воздействующих на образовательную среду в образовательной организации и обоснование мероприятий по управлению выявленными опасностями и условиями, ведущими к возникновению опасностей.

Производственный контроль контроль соблюдения требований области санитарно-эпидемиологического благополучия законодательства В населения, направленный на сохранение жизни и здоровья населения, среды обитания человека при обращении продукции, выполнении работ и оказании организациями обеспечиваемый физическими лицами, услуг, И т. ч. В индивидуальными предпринимателями.

Периодичность контроля — кратность проведения контроля, определяемая программой производственного контроля.

Объем контроля — перечень необходимых обследований, исследований, испытаний, экспертиз для оценки безопасности оказываемых услуг населению и производимой продукции (товаров), условий ее производства, хранения, транспортировки и реализации.

## ГЛАВА 3 ОБЩИЕ ПОЛОЖЕНИЯ

Оценка соответствия УО санитарным правилам и нормам проводится на основании алгоритма оценки СЭБ УО и инструкции по применению «Метод гигиенической оценки санитарно-эпидемиологического благополучия учреждений образования» (регистрационный № 016-1214), утвержденной Главным государственным санитарным врачом Республики Беларусь 20.03.2015 с использованием контрольного перечня вопросов (далее — чек-лист).

Для определения степени риска санитарно-гигиенических показателей (далее — СГП) и СЭБ УО в целом используется компьютерная программа по учету, обработке и хранению показателей СЭБ (далее – компьютерная программа инв. № 000278, Приложение к настоящей инструкции). Данная компьютерная программа предназначена для оценки степени риска учреждений образования, включая учреждения общего среднего образования, дошкольного и специального образования, учреждения для детей-сирот. Ею предусмотрена возможность оценки факторов риска отдельных критериальных показателей, значимость которых определена путем анализа корреляционных связей между перечнем критериальных признаков (далее — КП), включенных в список СГП, и динамическим изменением состояния здоровья учащихся и воспитанников УО различных типов, выраженных количественными показателями.

При условии несоответствия значимых КП санитарным нормам и правилам необходимо провести оценку программы производственного контроля учреждения образования. В свою очередь, учреждения, осуществляющие государственный санитарный надзор, контролируют внесение в программу контроля субъектом хозяйствования мероприятий производственного по устранению выявленных несоответствий по КП.

#### ГЛАВА 4

# АЛГОРИТМ ИСПОЛЬЗОВАНИЯ КОМПЬЮТЕРНОЙ ПРОГРАММЫ

Для начала работы с компьютерной программой необходимо установить файл «УСТАНОВЩИК. Чек-лист учреждений образования.exe». После извлечения файла из архива и установки в любом удобном для пользователя месте на компьютере программа готова к работе.

При открытии «окошко» имеет вид:

| **                                                                                                    | Чек-лист для учреждений образования                                                   |  |  |  |  |  |  |
|----------------------------------------------------------------------------------------------------|---------------------------------------------------------------------------------------|--|--|--|--|--|--|
|                                                                                                    | Выберите один из предложенных вариантов:                                              |  |  |  |  |  |  |
| "Паспортная часть + таблица" - после заполнения паспортной части вы будете направлены на заполнение таблицы.<br>"Таблица" - пропустить паспортную часть и начать заполнение таблицы |                                                                                       |  |  |  |  |  |  |
|                                                                                                    |                                                                                       |  |  |  |  |  |  |
|                                                                                                    | Новый документ (паспортная часть + таблица) Новый документ (таблица) Открыть документ |  |  |  |  |  |  |
|                                                                                                    |                                                                                       |  |  |  |  |  |  |

Рисунок 1. — Вид программы на начало работы

В начале работы пользователю необходимо выбрать категорию УО:

- учреждение дошкольного образования — «сад»;

- учреждение общего среднего образования — «школа»;

- учреждение специального образования — «спец. образование»;

- учреждение для детей-сирот — «сироты».

При наличии бассейна в УО необходимо поставить отметку в соответствующем поле. Это необходимо для адекватной оценки УО и представления степени риска с учетом (или без) бассейна.

Содержание компьютерной программы полностью соответствует форме контрольного списка вопросов (чек-лист), утвержденной Главным государственным санитарным врачом Республики Беларусь.

Пользователю предлагается три варианта работы с программой:

1. Заполнение паспортной части и последующая работа с таблицей чеклиста (полный цикл).

2. Работа с заполнением таблицы без заполнения паспортной части (сокращенный цикл).

3. Работа с сохраненным ранее документом.

#### 1. Полный цикл

Для начала работы с паспортной частью при открытии компьютерной программы необходимо нажать кнопку «Новый документ (паспортная часть + таблица)».

| ек-лист для учреждений образования                                                                                          |                                                                                           |
|----------------------------------------------------------------------------------------------------|-------------------------------------------------------------------------------------------|
| Наименование органа или учреждения, осуществляющ                                                                            | ero государственный санитарный надзор:                                                    |
|                                                                                                    |                                                                                           |
| Номер ЧЕК-ЛИСТА: Номер ЧЕК-ЛИСТА                                                                                            | Дата направления:                                                                         |
| Время начала заполнения:                                                                                                    | Время завершения заполнения:                                                              |
|                                                                                                    |                                                                                           |
| Контрольный список вопросов заполняется:                                                                                    | *                                                                                         |
| Инициалы, фамилия, должность, контактныи телефон про<br>направившего контрольный список вопросов (чек-лист)                 | зверяющего (руководителя проверки) или должностного лица,                                 |
| Учетный номер плательшика (УНП): 123456789                                                                                  |                                                                                           |
|                                                                                                    |                                                                                           |
| наименование (фамилия, собственное имя, отчество (есл<br>Наименование (фамилия, собственное имя, отчество                   | и таковое имеется) проверяемого субъекта:<br>(если таковое имеется) проверяемого субъекта |
| Место нахождения проверяемого субъекта (объекта про                                                                         |                                                                                           |
| песто нахождения проверяетого субъекта (объекта про                                                                         | sephenoro cyobernay i                                                                     |
| (адрес, телефон, факс, электронная почта)                                                                                   |                                                                                           |
| (адрес, телефон, факс, электронная почта)<br>Место осуществления деятельности:                                              |                                                                                           |
| (адрес, телефон, факс, электронная почта)<br>Место осуществления деятельности:<br>(адрес, телефон, факс, электронная почта) |                                                                                           |
| (адрес, телефон, факс, электронная почта)<br>Место осуществления деятельности:<br>(адрес, телефон, факс, электронная почта) |                                                                                           |

Рисунок 2. — Вид паспортной части чек-листа

Компьютерная программа предложит заполнить информацию о проверяемом объекте:

- наименование органа или учреждения, осуществляющего государственный санитарный надзор;

- дата и время начала и окончания заполнения;

- вид проверки (плановая, внеплановая);

- ФИО, должность, контактный телефон проверяющего;

- сведения о проверяемом субъекте (УНП, наименование, место нахождения и осуществления деятельности, форма собственности и др.);

- ФИО представителя проверяемого объекта.

После окончания заполнения паспортной части для перехода к заполнению таблицы чек-листа необходимо нажать кнопку «далее» внизу заполненной таблицы. Если были заполнены не все поля таблицы, программа сообщит об этом всплывающим окном «заполнены не все поля!». Это будет являться лишь уведомлением, а объем необходимой информации для сохранения определяет пользователь.

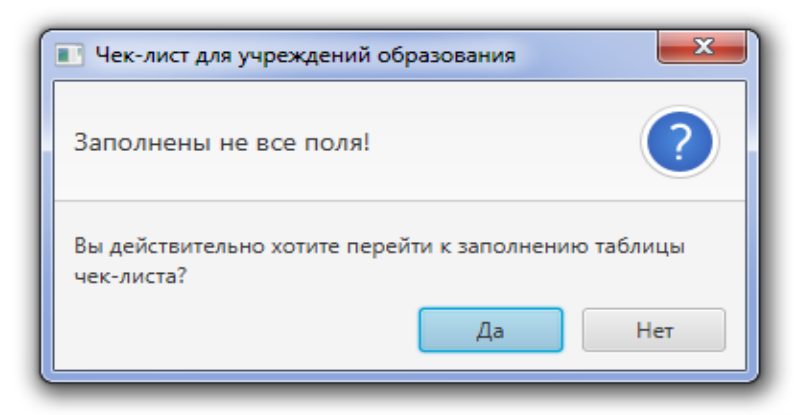

Рисунок 3. — Вид всплывающего окна паспортной части

Если пользователя удовлетворяет неполная паспортная часть, необходимо нажать «да» и перейти к заполнению таблицы чек-листа.

| 📰 Че | -лист для учреждений образования                                                                                                    |                   |  |  |  |  |  |  |  |
|------|----------------------------------------------------------------------------------------------------|-------------------|--|--|--|--|--|--|--|
| Nº   | Формулировка требования, предъявляемого к проверяемому субъекту                                                                                                    | Количество баллов |  |  |  |  |  |  |  |
| 1    | Требования к земельному участку и территории                                                                                                    |                   |  |  |  |  |  |  |  |
| 1.1  | Участок размещен с учетом градостроительных норм, удален от источников<br>загрязнения воздуха и шума, хорошо инсолируемый. Отсутствует транспортный и<br>пешеходный транзит. Имеет удобные подъездные пути с твердым покрытием.<br>Территория в вечернее время освещена. Территория благоустроена. Озеленена в<br>соответствии с требованиями.            |                   |  |  |  |  |  |  |  |
| 1.2  | Площадь земельного участка 140 – 160 м2 на 1-го ребенка, ограждена.                                                                                                    |                   |  |  |  |  |  |  |  |
| 1.3  | Оборудована безбарьерная среда на территории.                                                                                                    |                   |  |  |  |  |  |  |  |
| 1.4  | Выделены необходимые функциональные зоны: физкультурно-спортивная,<br>хозяйственная, учебно-опытная, зона отдыха.                                                                                                    |                   |  |  |  |  |  |  |  |
| 1.5  | Оборудование хозяйственной зоны соответствует установленным требованиям.                                                                                                    |                   |  |  |  |  |  |  |  |
| 2    | Требования к зданию                                                                                                    |                   |  |  |  |  |  |  |  |
| 2.1  | Этажность зданий, набор основных помещений, функционально-планировочная<br>связь между зданиями (блоками в здании) соответствуют установленным<br>требованиям с учетом строительных норм проектирования, вида учреждения<br>специального образования.                                                                                                    |                   |  |  |  |  |  |  |  |
| 2.2  | В помещениях имеются приспособления, облегчающие передвижение и<br>ориентацию детей: нарушениями функций опорно-двигательного аппарата; с<br>нарушениями зрения; с нарушениями слуха.На пути передвижения детей (лестницы,<br>коридоры, лифты и другое) предусмотрены специальные приспособления для детей<br>с особенностями психо-физического развития. |                   |  |  |  |  |  |  |  |
| 2.3  | Помещения, издающие шум, не располагаются вблизи учебных помещений.Входные<br>двери в учебные помещения однопольные. Набор, конфигурация и площади<br>учебных помещений соответствуют установленным требованиям.                                                                                                    |                   |  |  |  |  |  |  |  |
| 2.4  | Площади спальных помещений от 4,0 до 6,0 м2 в зависимости от вида учреждения.                                                                                                    |                   |  |  |  |  |  |  |  |
| 2.5  | Устройство санитарных узлов, набор и количество санитарно-технического<br>оборудования соответствует установленным требованиям с учетом строительных<br>норм. При спальных помещениях созданы условия для хранения и сушки одежды и                                                                                                    |                   |  |  |  |  |  |  |  |
|      | Отчёт                                                                                                    | Сохранить         |  |  |  |  |  |  |  |

Рисунок 4. — Вид таблицы чек-листа

После появления на экране таблицы чек-листа со всем перечнем критериальных признаков в соответствии с выбранным типом УО в столбце «количество баллов» установить курсор и двукратным нажатием левой кнопкой мыши активировать строку для заполнения. Установив балльную оценку от 0 до 5 в соответствующей строке, для перехода к следующему пункту необходимо

нажать клавишу «Enter» на клавиатуре персонального компьютера. И так далее до конца заполнения таблицы.

По окончании можно открыть «отчет» для предварительного просмотра во временно сохраненном файле формата «Word», оценку результата по отдельным СГП и по учреждению в целом с представленной степенью риска.

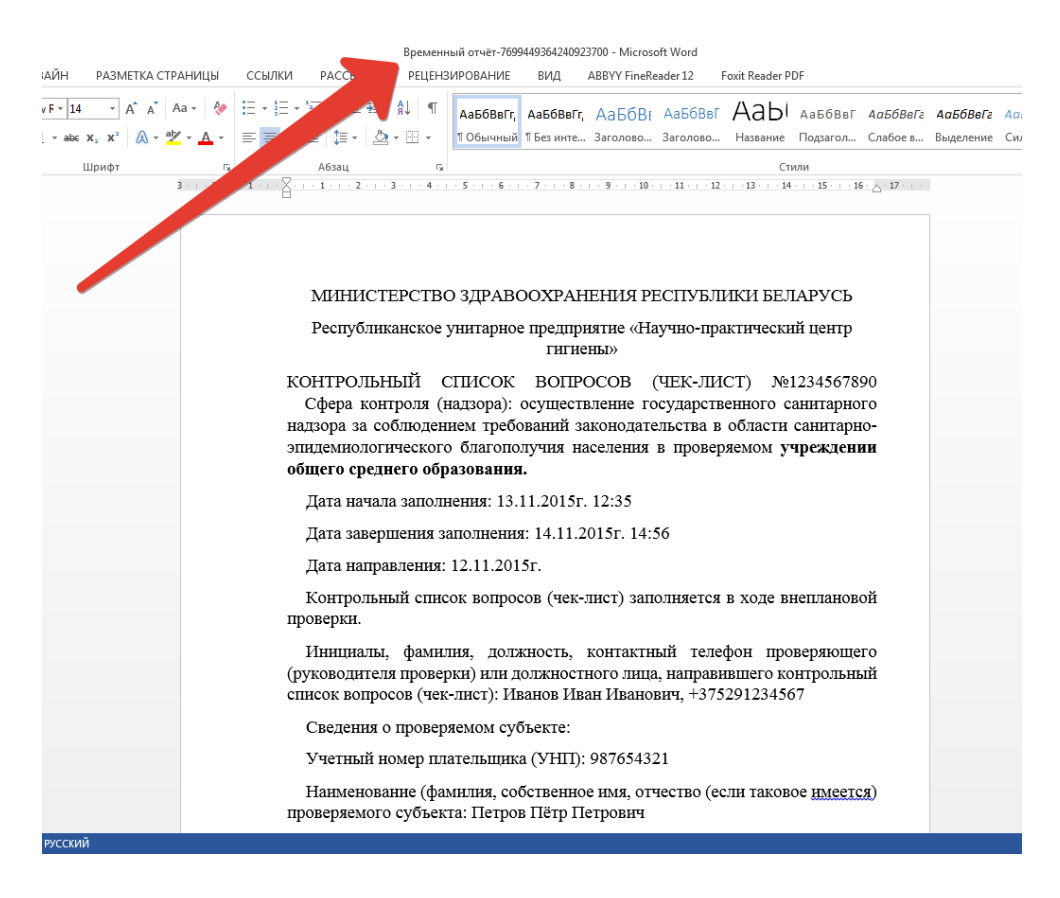

Рисунок 5. — Вид временного отчета

В случае несоответствия санитарным нормам и правилам, выявленным в ходе проверки, компьютерная программа предложит для ознакомления таблицу «Подробно. Факторы риска санитарно-гигиенических показателей» с перечнем значимых КП и фактическими баллами.

| 1 Треба<br>2 Треба<br>3 Сани | показателя<br>ования к земельному участку и территории<br>ования к зданию            | количество баллов<br>20 | <b>риска</b><br>низкий |
|------------------------------|--------------------------------------------------------------------------------------|-------------------------|------------------------|
| I Требо<br>2 Требо<br>3 Сани | ования к земельному участку и территории<br>ования к зданию                          | 20                      | низкий                 |
| 2 Требо<br>8 Сани            | ования к зданию                                                                      | 22                      |                        |
| Сани                         |                                                                                      | 23                      | низкий                 |
|                              | тарно-техническое благоустройство                                                    | 21                      | средний                |
| Естес                        | ственное и искусственное освещение                                                   | 14                      | высокий                |
| Обор                         | удование помещений                                                                   | 21                      | высокий                |
| Oprai                        | низация образовательного процесса                                                    | 89                      | низкий                 |
| Требо<br>проти<br>искли      | ования к соблюдению санитарно-<br>ивоэпидемического режима (за<br>ючением пищеблока) | 0                       | высокий                |
| Собл                         | юдение санитарно-противоэпидемического                                               | 92                      | низкий                 |
| режи                         | има в пищеблоке                                                                      |                         |                        |
| (аче                         | ство питания, контроль                                                               | 32                      | низкий                 |
|                              | MTOPO:                                                                               | 312                     | высокий                |
|                              |                                                                                      |                         |                        |
|                              |                                                                                      |                         |                        |

Рисунок 6. — Таблица оценки результатов с факторами риска

Если пользователю необходимо сохранить полученную информацию по чек-листу с результатом оценки СГП и степени риска по каждому показателю и по УО в целом и заполненной паспортной части, необходимо нажать кнопку «сохранить». Компьютерная программа предложит выбрать пользователю папку, в которой сохранится файл для дальнейшего использования в работе.

2. Сокращенный цикл Если для работы пользователю необходимо получение только результатов по отдельным СГП по УО в целом с представлением степени риска, необходимо вначале работы с компьютерной программой нажать кнопку «новый документ (таблица)». После нажатия этой кнопки компьютерная программа сразу предложит заполнение таблицы чек-листа, пропустив заполнение паспортной части. При заполнении таблицы чек-листа необходимо руководствоваться информацией, описанной в полном цикле.

3. Работа с сохраненным ранее документом Для начала работы с уже сохраненным, ранее заполненным документом, после запуска компьютерной программы необходимо нажать кнопку «открыть документ». Далее компьютерная программа предложит выбрать папку и открыть сохраненный ранее документ. После внесения необходимых правок и окончания работы с документом при необходимости можно сохранить новый документ

в установленном пользователем месте. При этом сохраняется возможность накапливать информацию и использовать результаты в работе.

После окончания работы с компьютерной программой необходимо закрыть окно Приложения. После этого всплывет новое окно «Подтверждение» и только после нажатия кнопки «да» Приложение будет закрыто. Вся несохраненная информация после закрытия будет утеряна.

| Чек-лист для учреждений образования         |     |  |  |  |  |  |
|---------------------------------------------|-----|--|--|--|--|--|
| Подтверждение.                              | ?   |  |  |  |  |  |
| Вы действительно хотите закрыть приложение? |     |  |  |  |  |  |
| Да                                          | Нет |  |  |  |  |  |

Рисунок 6. Вид всплывающего окна

Компьютерная программа по учету, обработке и хранению показателей СЭБ может быть использована во всех видах текущего государственного санитарного надзора, включая плановые и внеплановые проверки.

Применение компьютерной программы основывается на анализе рисков в части показателей безопасности и безвредности для жизни и здоровья детского населения и служит научным обоснованием для организации и осуществления производственного контроля УО. В случае несоответствия значимых КП санитарным нормам и правилам, полученные результаты необходимо использовать при анализе программы производственного контроля УО на наличие мероприятий по устранению несоответствий и недопущения этих нарушений в дальнейшем функционировании УО для формирования здоровьесберегающей среды.